## LIMPEZA DO CACHE

Para correção de erro de acesso ao aplicativo, a empresa responsável pelo software orienta a limpeza do cache do Java.

Vá no menu Iniciar do Windows e digite JAVA e em seguida surgirá a opção Configurar Java (Configure Java, se estiver em Inglês). Clique nesta opção:

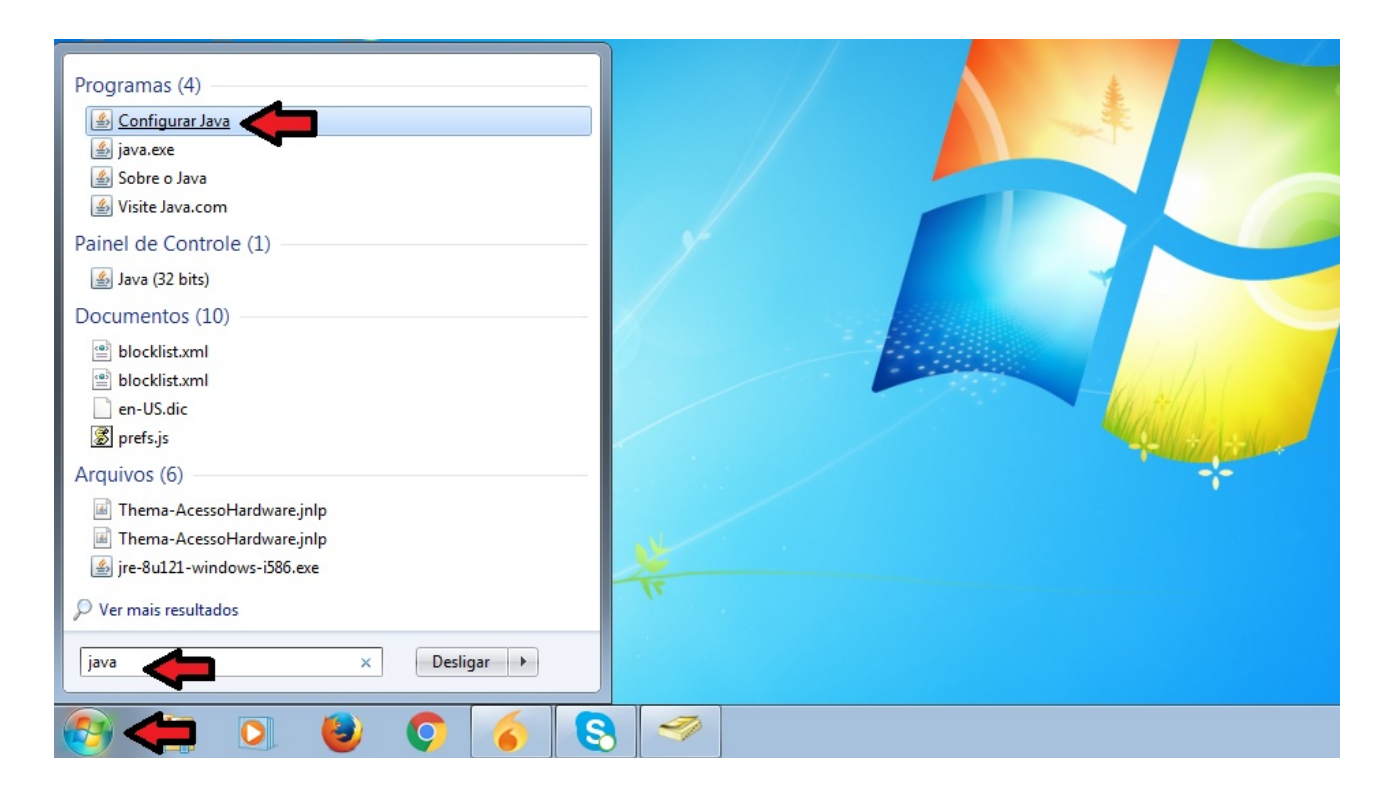

Deverá abrir a tela do Painel de Controle do Java, então clique no botão Exibir, como mostrado abaixo:

| 🖆 Painel de Controle Java                                                                                                    | - • ×                           |
|----------------------------------------------------------------------------------------------------|---------------------------------|
| Geral Atualizar Java Segurança Avançado                                                                                                    |                                 |
| Sobre<br>Exibe as Informações de Versão sobre o Painel de Controle Java.                                                                                                    | Sobre                           |
| Definições de Rede                                                                                                    |                                 |
| As definições de rede são usadas durante conexões com a Internet. Por padrão, o<br>definições de rede do seu Web browser. Somente usuários avançados devem mod<br>definições.                             | ) Java usará as<br>ificar essas |
| Defi <u>n</u> iç                                                                                                    | ões de Rede                     |
| Arquivos Temporários na Internet                                                                                                    |                                 |
| Os arquivos usados nos aplicativos Java são armazenados em uma pasta especial<br>executados posteriormente de forma mais rápida. Somente usuários avançados de<br>arquivos ou modificar essas definições. | para serem<br>:vem excluir      |
| Definições                                                                                                    | Exibir                          |
| O Java no browser está ativado.                                                                                                    |                                 |
| Consulte a guia Segurança                                                                                                    | T                               |
| OK Cancel                                                                                                    | ar Aplicar                      |

Abrirá o Visualizador de Cache Java. Certifique-se que está Mostrar: Aplicativos, e veja se tem algum aplicativo que inicie com o nome Thema.

Marque o aplicativo e clique no X que fica no centro, ao lado esquerdo da casinha. Obs.: Em caso de mais de um aplicativo como neste exemplo, você deve repetir este passo, até não existir mais nenhum aplicativo que inicie com a palavra Thema.

| Visualizador de Cache Java | 4                   |            |                   |                 |          |
|----------------------------|---------------------|------------|-------------------|-----------------|----------|
| ostrar: Aplicativos        |                     | 🗙 🏠 Tamani | ho Instalado: 134 | 85 KB - Tamanho | Armazena |
| Aplicativo                 | Fornecedor          | Tipo       | Data              | Tamanho         | Status   |
| 近 Thema Acesso Hardware <  | a Informatica Itda  | Aplicativo |                   | 13485 KB        | -        |
| 💎 Assinador AC-RS          | PROCERGS            | Aplicativo | 10/11/2017        | 20242 KB        | 4        |
| 近 Thema Acesso Hardware    | na Informatica Itda | Aplicativo | 04/09/2017        | 13485 KB        | 4        |
| gz Print Plugin            | QZ Industries, LLC  | Applet     |                   | 130 KB          | -        |
|                            |                     |            |                   |                 |          |
|                            |                     |            |                   |                 | Fechar   |
|                            |                     |            |                   |                 | - Culdi  |